## Write Off a Bad Debt

Last Modified on 06/05/2019 8:45 pm EDT

Occasionally, it may be necessary to write off an unpaid debt. In order to properly record the bad debt in Jackrabbit, you'll need to add a couple of new drop-down list names.

- Point to **Tools** and click **Edit Settings.** Then select **Drop-down Lists** from the menu on the left.
- 2. From the left menu, click **Transaction Type**.
- 3. Click the Add Row button
- 4. Add a new *Transaction Type* named **Bad Debt (Credit)**. Click **Save Changes**.
- 5. From the left menu, click**Payment Method.**
- 6. Click the **Add Row** button.
- 7. Add a new Payment Method named Write-off. Click Save Changes.

Once this is complete, you can record the bad debt by following the steps below.

- 1. Ensure you're on the correct family. Click the **Payment** button.
- 2. Select the *Transaction Type*, **Bad Debt (Credit)** from the Transaction Type drop down list. *It is very important you change the*Transaction Type *to* Bad Debt (Credit).
- 3. In the pop up box that says, Warning If the Pmt Type value is NOT equal to Payment, the following reports will NOT balance: Paid Fees Summary and Revenue Summary, click **OK**.
- 4. Select the Payment Method, Write-off from the Method drop down list.
- 5. Optionally, add a **Note**.
- 6. Enter the unpaid debt **amount** in the *Pmt Amt* field.

7. Click **Apply to Oldest Fees First** or select specific fees by clicking in the fee **Apply Amt** field. Click **Save Changes**.

The family balance is now 0.00 and the bad debt is linked to the appropriate fees.

| Sum     | mary     | Contact      | s Enrollme        | nt Transactio     | ns Billing | Info M   | lisc     |      |      |                 |            |           |            |         |          |           |
|---------|----------|--------------|-------------------|-------------------|------------|----------|----------|------|------|-----------------|------------|-----------|------------|---------|----------|-----------|
| View    | Transac  | tion History | View Unapplie     | d Credits & Unpai | id Fees    |          |          |      |      |                 |            |           |            |         |          |           |
| Balance | e: 0.00  | (Current Out | standing Balance) |                   |            |          |          |      | Las  | t 20 (Most Rece | nt) Transa | tions     |            |         |          | Legend: F |
| View    | 1 - 4 of | 4            | Print Ø Refres    | ih                |            |          |          |      |      |                 |            |           |            |         |          |           |
|         |          | Date         | Туре              | Sub Type          | Amt        | Orig Amt | Disc Amt | Tax  | Note | Pmt Meth        | Chk#       | Date Paid | Unpaid Amt | Balance | Cat1     | Sess      |
| 1       | 面        | 8/27/2014    | Bad Debt          |                   | -156.48    |          |          |      |      | Write-off       |            | 8/27/2014 |            | 0.00    |          |           |
| 1       | Ŵ        | 9/25/2013    | Tuition Fee       | August            | 75.00      | 75.00    |          |      |      | Write-off       |            | 8/27/2014 |            | 156.48  | Dance    |           |
| 1       | Ŵ        | 9/25/2013    | Other Fee         |                   | 0.10       | 0.10     |          |      |      | Write-off       |            | 8/27/2014 |            | 81.48   | Late Fee |           |
| 1       | Ŵ        | 3/1/2013     | Tuition Fee       |                   | 81.38      | 75.00    |          | 6.38 |      | Write-off       |            | 8/27/2014 |            | 81.38   | Music    | 2012-13   |

Revenue reports are not impacted because the *Transaction Type* was changed, however, this information can be reported on by changing the *Transaction Type* to **Bad Debit (Credit)** in the search criteria of *Deposit Slip* and *Transaction Listing* (under the *Reports* menu) or Advanced Search (under the *Transactions* menu).

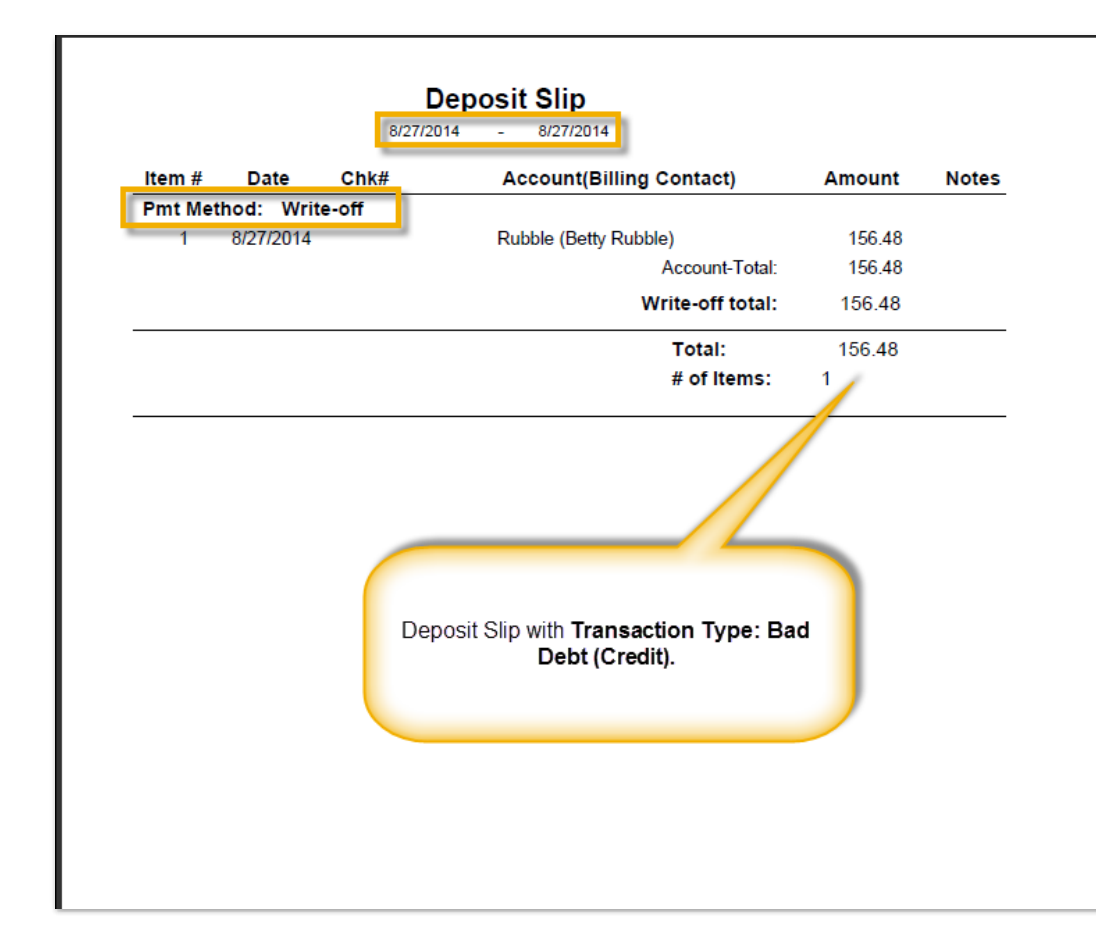